## Mettre à jour la calculatrice Numworks

**Important** : La calculatrice est équipée d'une batterie qui se recharge via un câble de connexion USB (le jaune fourni ou un autre) en 3 à 4 heures.

Il est important de procéder à une <u>charge complète</u> en connectant ce câble à un ordinateur ou à un chargeur de smartphone.

- Ouvrir le navigateur internet Google Chrome.
  <u>Attention</u>, la mise à jour ne fonctionne qu'avec ce navigateur.
  Au besoin, vous pouvez le télécharger <u>ici</u>
- > Aller à l'adresse URL <u>https://my.numworks.com/</u>
- S'identifier ou s'inscrire. <u>Attention</u>, bien noter les sésames, **identifiant+mot de passe**, ils permettront d'échanger et de sauvegarder les programmes python.

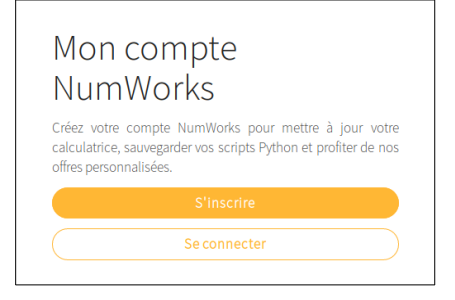

- Cliquer sur votre prénom en haut à droite.
  Dans le menu contextuel, sélectionner Mes appareils.
- Cliquer ensuite sur **Mettre à jour mon appareil**.

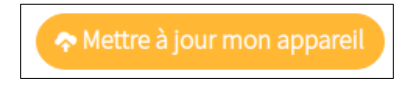

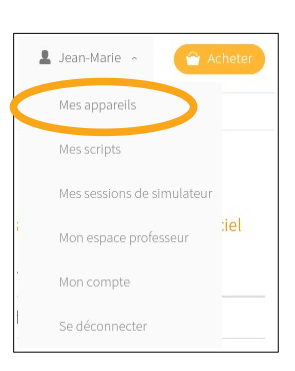

Étape 1 : Sur les ordinateurs du lycée le fichier est déjà installé.

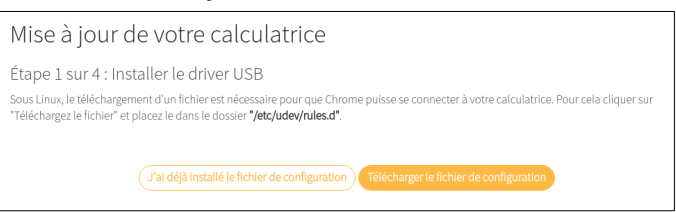

Étape 2 : Connecter la calculatrice à l'aide d'un câble USB.

| Mise à jour de votre calculatrice                                                                                                    |                                                                                                |
|----------------------------------------------------------------------------------------------------|------------------------------------------------------------------------------------------------|
| Étape 2 sur 4 : Branchez votre calculatrice                                                                                                    |                                                                                                |
| A CONTRACT OF A CONTRACT OF A |                                                                                                |
| 1. Connectez votre calculatrice à votre ordinateur à l'aide d'un câble<br>USB.                                                                                                    | 2. Votre calculatrice doit s'allumer et afficher l'écran : "LA<br>CALCULATRICE EST CONNECTÉE". |
| J'ai vérifié que la calculatrice est connectée                                                                                                    |                                                                                                |

Étape 3 : Lancer la détection puis sélectionner la calculatrice.

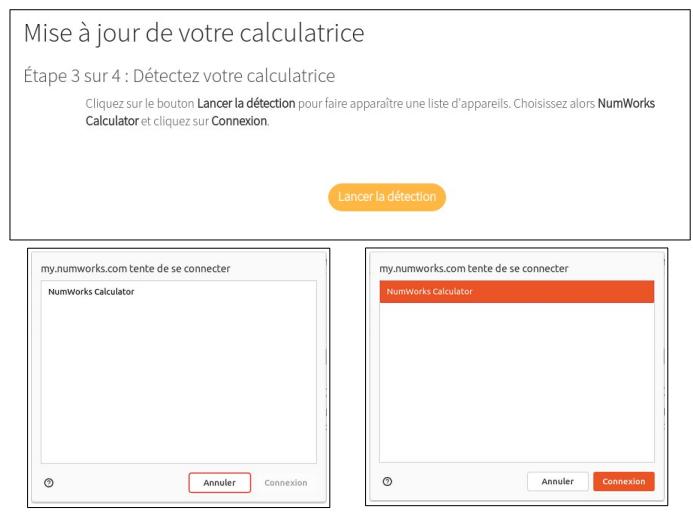

Étape 4 : Installer la mise à jour

| Mise à jour de votre calcula                                   | trice                                                                                  |
|----------------------------------------------------------------|----------------------------------------------------------------------------------------|
| Étape 3 sur 4 : Détectez votre calculatr<br>Appareil détecté ! | ice                                                                                    |
|                                                                | Numéro de série 3B003200115138323033338<br>Modèle N0110<br>Version installée 14.4.1 () |
| Installer la mise à jour                                       |                                                                                        |

Remarque:La mise à jour peut se faire à partir d'un smartphone ou d'une tablette, il<br/>faut, pour cela, utiliser un adaptateur USB femelle / micro USB ou bien<br/>USB femelle / micro USB C en plus du cordon jaune Numworks.

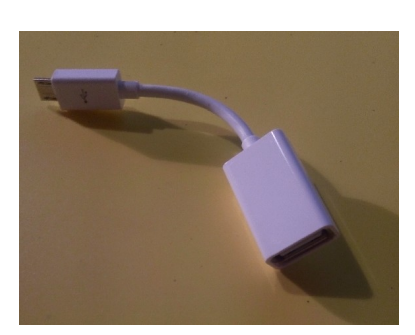

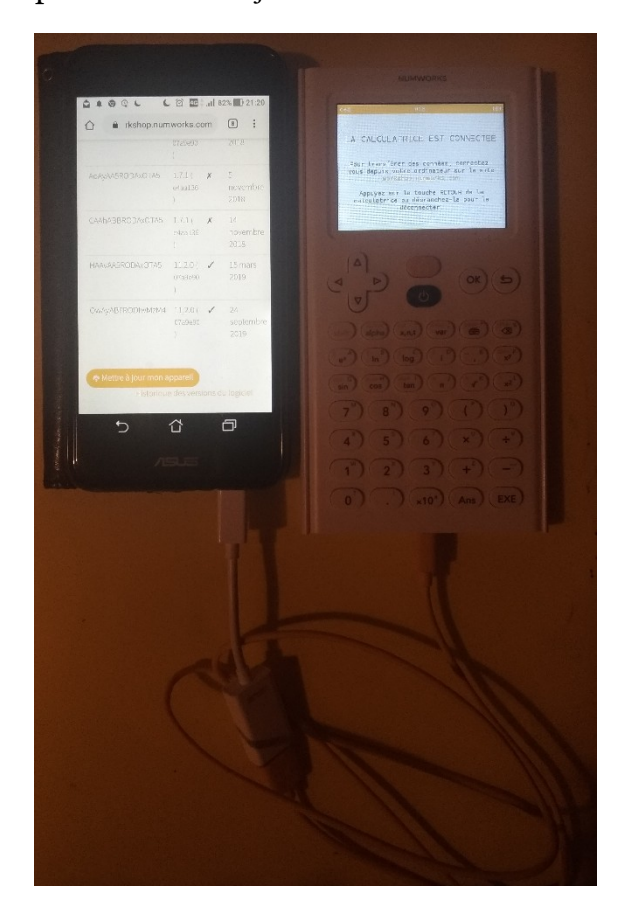